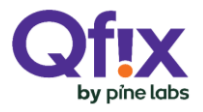

HDFC BANK

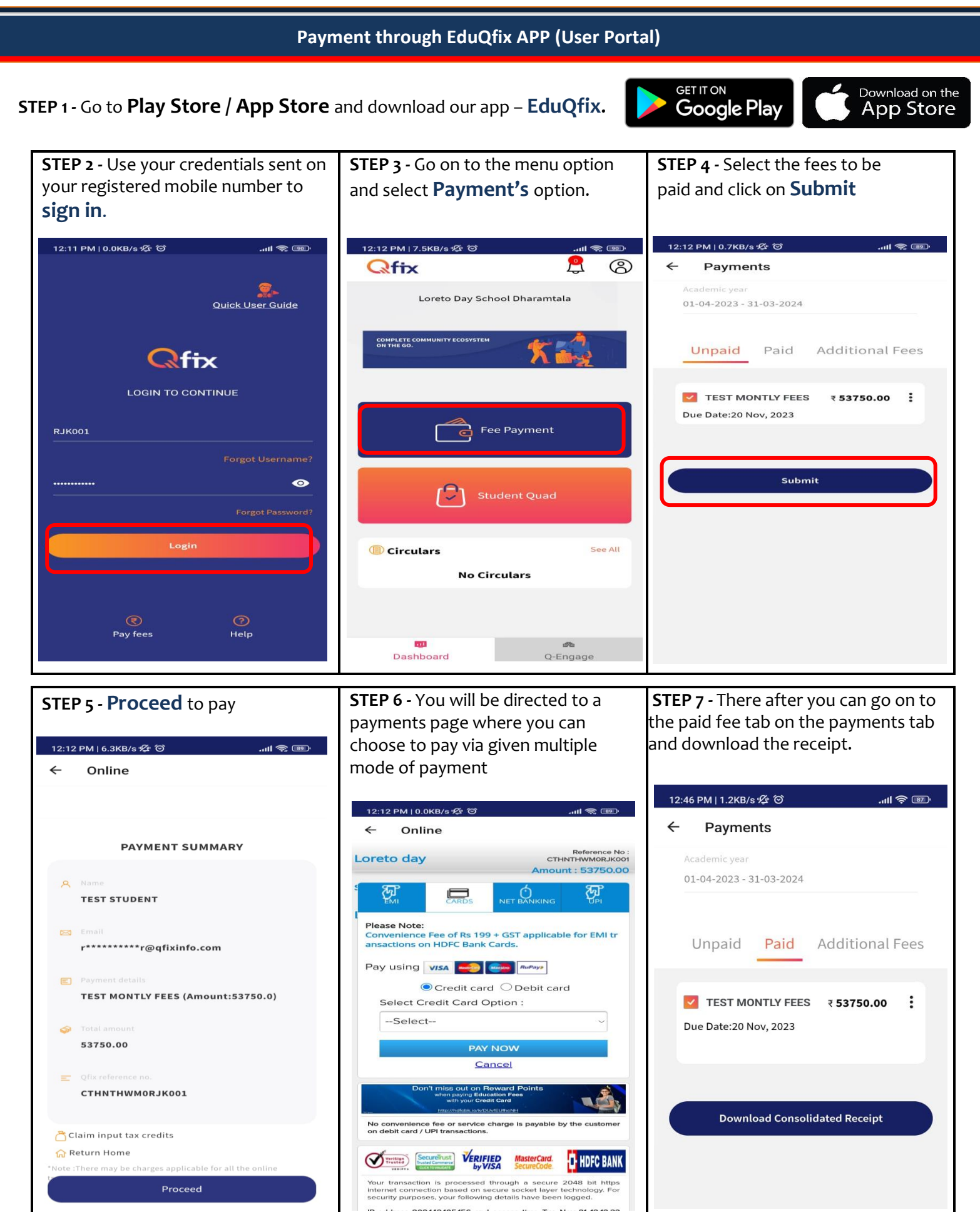

\*All figures are for illustrative purpose only

## WWW.EDUQFIX.COM